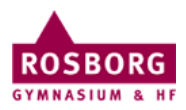

## Tilslutning af netværksdrev på Windows

For at kunne tilslutte netværksdrevene P og R hjemmefra skal man køre programmet Cisco AnyConnect (VPN), hvis man er på skolen kan man springe step 1 over.

| 1 | Start programmet Cisco<br>AnyConnect og log på<br>Hvis du ikke har programmet<br>kan det hentes på<br>http://vpn.rosborg-gym.dk | •                           | Cisco AnyConnect<br>VPN: Connected                                                                                             |
|---|----------------------------------------------------------------------------------------------------|-----------------------------|----------------------------------------------------------------------------------------------------|
| 2 | Tryk Windows Tasten + R og<br>skriv GPUPDATE /FORCE<br>Tryk på Ok                                                               | ⊠ Kør<br>₽<br>Å <u>b</u> n: | ×<br>Skriv navnet på et program, en mappe, et dokument eller en<br>internetressource, som derefter åbnes.<br>gpupdate /force ~ |
| 2 |                                                                                                    |                             | OK Annuller <u>G</u> ennemse                                                                                                   |
| 3 | den forsvinder.                                                                                                    | Updating policy             |                                                                                                    |
| 4 | Åben stifinder ved at trykke<br>Windows Tasten + E og<br>kontroller P og R drevet ved at<br>trykke på begge drev.               | 2,                          | ersonal (P:)<br>64 TB ledig af 10,0 TB<br>64 TB ledig af 10,0 TB                                                               |

IT-support 27/9 2021